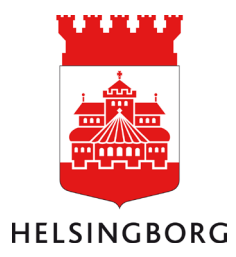

# Vitec Serviceanmälan/Mina sidor – Lathund för hyresgäster

Fastighetsförvaltningen

# Innehåll

| Inloggningsuppgifter           | 3 |
|--------------------------------|---|
| Inloggning                     | 3 |
| Ny serviceanmälan              | 3 |
| Pågående och avslutade ärenden | 6 |

#### Inloggningsuppgifter

För att göra en serviceanmälan måste du vara behörig anmälare och behöver inloggningsuppgifter (intressentnummer och lösenord). Saknar du det tar du kontakt med serviceanmälan på 042-10 40 50 eller mejlar <u>ff-fel@helsingborg.se</u>.

#### Inloggning

Länk till serviceanmälan/Mina sidor: https://ff.helsingborg.se/felanmalan

Logga in genom att fylla i intressentnummer och lösenord.

# Mina sidor

| <u>Lösenord</u> |  |
|-----------------|--|
|                 |  |
|                 |  |
| 0               |  |
|                 |  |
| Q               |  |
|                 |  |
| DGGA II         |  |
| D               |  |

#### Välkommen till Mina sidor!

Välkommen till fastighetsförvaltningens webbserviceanmälan. Med hjälp av dina inloggningsuppgifter kan du här följa ditt ärende när som helst på dygnet.

#### Öppettider

Fastighetsförvaltningens serviceanmälan har telefontid kl 10.00-12.00 och är bemannad helgfria vardagar klockan 8.00-12.00 och 13.00-16.00. Övrig tid vänder du dig till jouren om det är ett akut ärende (sådant som kan orsaka personskada eller skada på egendom, och som måste åtgärdas omgående, till exempel vattenläckage).

#### Information för hyresgäster

På webben har vi samlat information för våra hyresgäster.

<u>Här hittar du mer information</u> om hur du gör en serviceanmälan, ABIH och gränsdragningslista för interna hyresgäster, och information om skötsel och underhåll mm.

Ska du lämna en anmälan på en vitvara (t ex kyl, frys, spis, diskmaskin) så önskar vi att du bifogar ett foto på produkten

### Ny serviceanmälan

För att göra en ny serviceanmälan, klicka på "Skapa nytt ärende" och sedan "Felanmälan web" för det objekt det gäller.

| Fred                | riksdalsskolan                                                                       | Dölj kontrakt |
|---------------------|--------------------------------------------------------------------------------------|---------------|
| Num<br>Adre<br>Typ: | <b>mer</b> : 1021-10-10<br><b>ss</b> : Larmvägen 31, 254 56 HELSINGBOG<br>Grundskola |               |
| ¢                   | Skapa nytt ärende                                                                    | *             |
|                     | Felanmälan web                                                                       |               |

| Välj vilken  | Objekt för serviceärende                                                                |   |  |  |
|--------------|-----------------------------------------------------------------------------------------|---|--|--|
| gäller under | Välj objekt                                                                             | ~ |  |  |
| objekt.      | Välj objekt                                                                             |   |  |  |
|              | Gemensamma objekt<br>1021-1 Fredriksdalsskolan Huvudbyggnad                             |   |  |  |
|              | 1021-12 Fredriksdalsskolan Miljöhus                                                     |   |  |  |
|              | 1021-29 Fredriksdalsskolan Trädgårdens fsk<br>1021-3 Fredriksdalsskolan Kubikskolan I S |   |  |  |
|              | 1021-5 Fredriksdalsskolan Matsal                                                        |   |  |  |
|              | 1021-6 Fredriksdalsskolan Gympasal                                                      |   |  |  |
|              | IUZI-m Fredriksdalsskolan Mark                                                          |   |  |  |

| Välj sedan                  | Utrymme                                                                                                    |   |  |
|-----------------------------|----------------------------------------------------------------------------------------------------|---|--|
| utrymme och<br>viket typ av | Välj utrymme                                                                                                  | * |  |
| fel det är.                 | Välj utrymme<br>Driftutrymme<br>Installationer<br>Omklädning<br>Samlingssal<br>Storkök/kök<br>Säkerhetssystem |   |  |
|                             | Toalett/dusch<br>Tvättutrymme<br>Utvändigt, byggnad<br>Övrigt invändigt                                       |   |  |

(Gäller serviceanmälan larm, passagesystem, kameror, brandskydd och nödljus, var vänlig välj "Säkerhetssystem" som utrymme.)

| Feltyp               |          |
|----------------------|----------|
| Välj feltyp          | ×,       |
| Välj feltyp          | <u>^</u> |
| Avlopp               |          |
| Bredband/TV/Tele     |          |
| Dörr                 |          |
| El                   |          |
| Fukt-/Vattenskada    |          |
| Clea                 |          |
| Glas                 |          |
| Inbrott              |          |
| Inredning/snickerier |          |
| Klotter              |          |
| Lås                  |          |
| Skadedjur            |          |
| Styr och regler      |          |
| Tak                  |          |
| Vatten               |          |
| Ventilation          |          |
| Vägg                 | -        |
| Värme/Kyla           | Ŧ        |

Fyll i "Beskrivning" så utförligt som möjligt. (Vad är det som är trasigt? Vad är det för fel? Hur inträffade felet? Bifoga gärna en bild.)

OBS! Tänk på att skriva in adress och verksamhet i beskrivningen om det finns många adresser och verksamheter i en byggnad.

# Beskrivning Notera att det du skriver i beskrivningen är synlig för andra hyresgäster i din byggnad.

Det finns möjlighet att lägga till rumsnummer, våningsplan och annan kontaktperson.

Bifoga gärna bild, film eller dokument.

Klicka sedan på "Skicka".

Övrigt

Rumsnummer

Våningsplan

#### Ange annan kontaktperson

#### **Bifoga filer**

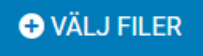

Största filstorlek: 20 MB. Total storlek: 80 MB. Tillåtna filtyper: .jpg .jpeg .png .pdf

>

 $\bigcirc$ 

## Pågående och avslutade ärenden

Tidigare anmälda ärenden ser du på förstasidan på Mina sidor, under "Ärenden". Välj "Pågående" eller "Avslutade".

# Mina sidor

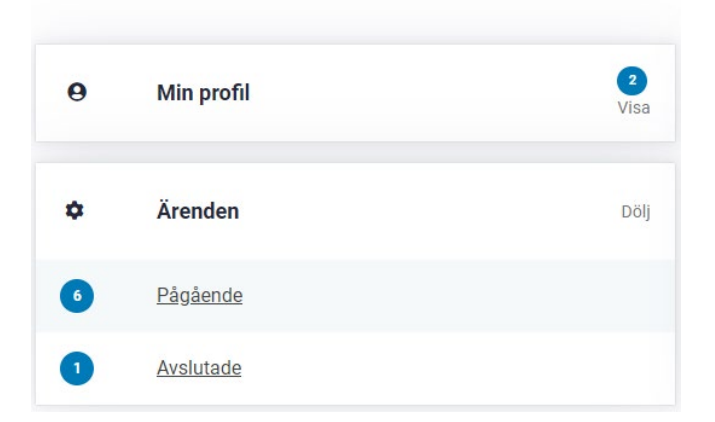

Klicka på ärenderubriken om du vill se detaljer för ärendet.

# Lista ärende

| Pågående                                                        |                                                      | Avslutade |  |  |
|-----------------------------------------------------------------|------------------------------------------------------|-----------|--|--|
| <ul> <li>Endast bokningsbara</li> <li>Felanmälan web</li> </ul> | <ul><li>✓ Endast mina</li><li>✓ Felanmälan</li></ul> |           |  |  |
| 4 av 6 ärenden                                                  |                                                      |           |  |  |
| Driftutrymme - Övrigt fel<br>ss                                 |                                                      |           |  |  |
| <b>Ärendenummer</b><br>FF230712:1                               |                                                      |           |  |  |
| <b>Objekt</b><br>1021-1 Fredriksdalsskolan Huvudbyggnad         | <b>Status</b><br>Ej påbörjad                         | 亩 🖌       |  |  |